# Handleiding gebruiker

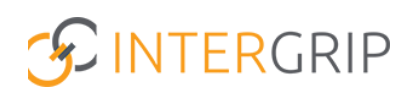

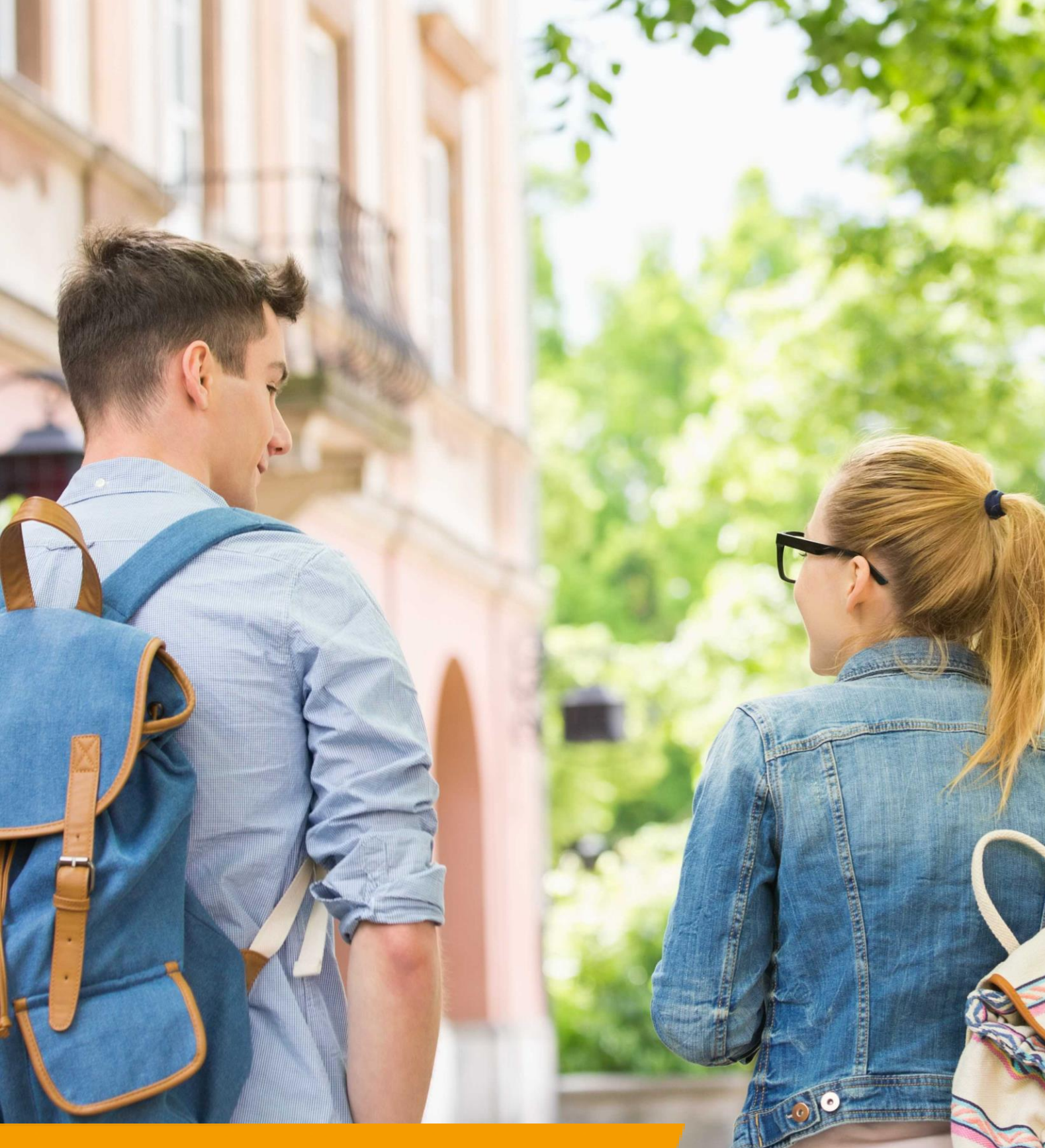

GRIP Doorstroomdossier Rol VO | DDD Deel B invullen

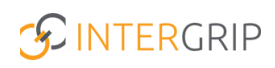

## **GRIP Doorstroomdossier**

## ROLLEN: VO / VO BEHEERDER

### **DDD Deel B invullen**

#### Achtergrond

Via het Doorstroomdossier (DDD) worden gegevens van de leerling overgedragen aan het mbo. Het DDD bestaat uit:

- deel A (leerlingdeel)
- deel B (mentordeel keuzereflectie en warme overdracht)
- akkoordverklaring (leerling)

De leerling rondt eerst het eigen deel A af. Zodra uw leerling deel A opstuurt, kunt u deel B invullen.

*NB: Vanuit de gebruiker is een Intergrip account niet noodzakelijk (zie "Deel B invullen zonder Intergrip account" voor instructies).* 

#### 1. Signaalmail

Open de e-mail met als onderwerp 'Doorstroomdossier - Verzoek om deel B in te vullen' en volg de link om in te loggen in het Intergrip portaal. U kunt ook direct starten bij stap 2.

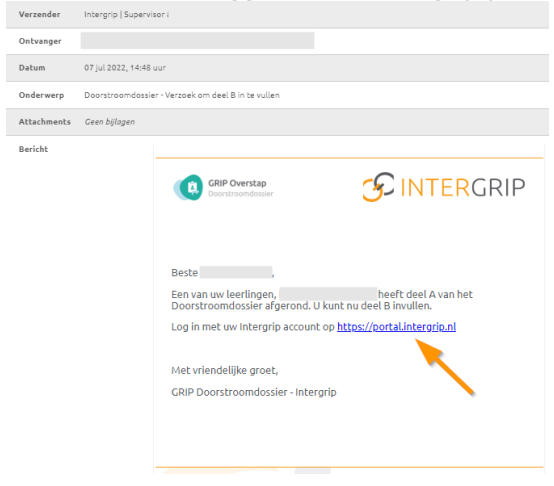

#### 2. Inloggen

#### Ga naar portaal.intergrip.nl en log in.

|             |                       |   | 0     |   |
|-------------|-----------------------|---|-------|---|
| S INTERGRIP |                       |   |       |   |
|             |                       |   |       |   |
|             | Login<br>Finalizities | - | A CAR |   |
|             | Waltimati             |   |       | A |
|             |                       |   | 132   |   |
|             |                       |   | 1     | - |
|             |                       |   |       |   |

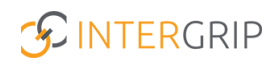

#### 3. GRIP Doorstroomdossier

Ga naar GRIP Doorstroomdossier – Dossiers – Deel B.

|                              |                        |                             |                               | Janneke Wolff<br>Vo: Intergrip school > 2021 / 2022 |
|------------------------------|------------------------|-----------------------------|-------------------------------|-----------------------------------------------------|
|                              | 🔥 Home 👩 GRIP Overstap | o VO GRIP Doorstroomdossier | 🔞 GRIP LOB Portfolio 🌼 Beheer |                                                     |
| GRIP Doorstroomdossier       | Dossiers               |                             |                               |                                                     |
| Dossiers                     |                        |                             |                               |                                                     |
| ≓ Warme overdrachten         |                        | છ                           |                               |                                                     |
| 🗠 Rapportage                 | Alle dossiers          | Gearchiveerde dossiers      | Afgeronde dossiers            | Akkoordverklaring                                   |
| OPP                          |                        |                             |                               | -                                                   |
| Y Mijn leerlingen            | •                      | <b>*</b>                    |                               |                                                     |
| MBO<br>scholengemeenschappen | <b>(1)</b>             | <b>—</b>                    |                               |                                                     |
|                              | Deel B                 | Deel A                      |                               |                                                     |
|                              |                        |                             |                               |                                                     |
|                              |                        |                             |                               |                                                     |
|                              |                        |                             |                               |                                                     |
|                              |                        |                             |                               |                                                     |

Klik op 'in deel B' om deel B in te vullen.

|                        |                                         |         |                   |                     |                 |                          |                           |                       |          | <b>Janneke</b><br>Vo: Intergrip | Wolff 2021 / 2022 |
|------------------------|-----------------------------------------|---------|-------------------|---------------------|-----------------|--------------------------|---------------------------|-----------------------|----------|---------------------------------|-------------------|
|                        | 🖰 Home                                  |         | 👩 GRIP (          | Overstap VO         | <b>(0</b> G     | RIP Doorstroomdossier    | GRIP LOB Portfol          | io 🌼 B                | eheer    |                                 |                   |
| GRIP Doorstroomdossier | Dossiers                                |         |                   |                     |                 |                          |                           |                       |          |                                 |                   |
| Dossiers               |                                         |         |                   |                     |                 |                          |                           |                       |          |                                 |                   |
| ➡ Warme overdrachten   | Zoeken                                  |         |                   |                     |                 |                          | Klas                      |                       |          |                                 | ~                 |
| 🛥 Rapportage           | Deel A opgestuurd naar                  |         |                   |                     |                 | ~                        | Deel B afgehandeld door   |                       |          |                                 | ~                 |
| OPP                    |                                         |         |                   |                     |                 |                          |                           |                       |          |                                 | × Reset Q Zoeker  |
| Mijn leerlingen        | Dossiers in deel A (10)                 |         |                   |                     |                 |                          |                           |                       |          |                                 |                   |
| мво                    | Dossiers in deel B (2)                  | (0)     |                   |                     |                 |                          |                           |                       |          |                                 |                   |
| scholengemeenschappen  | Afgeronde dossiers (5)                  | ing (1) |                   |                     |                 |                          |                           |                       |          |                                 |                   |
|                        | Gearchiveerde dossiers (0)              |         |                   |                     |                 |                          |                           |                       |          |                                 |                   |
|                        | Alle dossiers (18)                      |         |                   |                     |                 |                          |                           |                       |          |                                 |                   |
|                        | Student                                 | ¢       | Keuze 💠           | Туре                | •               | Deel A opgestuurd naar 🗢 | Deel B afgehandeld door 🖨 | Status 4              | Dagen \$ | Gewijzigd 🗘                     |                   |
|                        | Johan Schimmel (Testklas<br>leerjaar 4) |         | ROC van<br>Twente | VO-MBO do<br>format | issler - Twente | Johan Schimmel           |                           | Dossiers in<br>deel B | 279      | 13:12:17 17 dec.<br>'21         | B In deel         |
|                        | Johan Schimmel (Testklas<br>leerjaar 4) |         | MBO Utrecht       | VO-MBO do<br>& Ee   | ssier - Utrecht | Bert van den Barge       |                           | Dossiers in<br>deel B | 76       | 14:7:45 6 jul. '22              | B In deel         |

*NB: u kunt ook zien hoe lang elk dossier al in deze fase staat en dus op uw reactie wacht.* 

U kunt nu deel B invullen. Via het download knopje kunt u deel A (leerlingdeel) en het eventueel bijgevoegde loopbaandocument bekijken.

| GRIP Doorstroomdossier  | roc van Roc van Twente<br>twente (Junior) accountmanager BBL/4 | _                                                                               | <ul> <li>Deel A</li> </ul> |
|-------------------------|----------------------------------------------------------------|---------------------------------------------------------------------------------|----------------------------|
| Dossier-specifiek       | Naam: Johan Schimmel<br>Klas: Testklas leerjaar 4              | <b>Opleiding:</b> (Junior) accountmanager BBL/4<br><b>Keuze:</b> ROC van Twente | Loopbaandocument           |
| A Inschatting en advies |                                                                |                                                                                 |                            |
| Leerling-specifiek      | Ondersteuning                                                  |                                                                                 |                            |

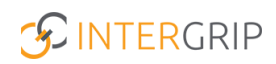

Als alle onderdelen op 100% staan, kunt u het dossier terugsturen naar de leerling. De leerling kan bekijken wat u heeft ingevuld en de akkoordverklaring afronden. Daarna zal het dossier worden opgestuurd naar het mbo.

| GRIP Doorstroomdossier |      | FOC Van Wente     Image: Construction of the second second s |  |  |  |  |
|------------------------|------|----------------------------------------------------------------------------------------------------|--|--|--|--|
| Dossier-specifiek      |      | Naam: Johan Schimmel         Opleiding: (Junior) are unimanager BBL/4           Klas: Testklas leerjaar 4         Kour web van Twente                                                                                                    |  |  |  |  |
| Inschatting en advies  | 100% |                                                                                                    |  |  |  |  |
| Leerling-specifiek     |      | Een mbo-school vloed hervoetangrijk dat een opleiding past bij de mogelijkheden van een leerling. Wat moet een mbo-school weten om dat te kunnen realiserer<br>Waren overdracht houdt in dat u contact wenst met het mbo zodat uw leerling successol kan starten met de toekomstige opleiding.                                                                                                    |  |  |  |  |
| Ondersteuning          | 100% | Aanvullende informatie                                                                                                    |  |  |  |  |
|                        |      | Heeft u nog relevante informatie voor het mbo ten aanzien van de opleiding die de leerling wil gaan volgen?                                                                                                    |  |  |  |  |

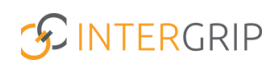

## Deel B invullen zonder Intergrip account

#### Signaalmail

U ontvangt een signaalmail met als onderwerp 'Er staat een Doorstroomdossier voor u klaar'. Volg de link in de e-mail die u heeft ontvangen.

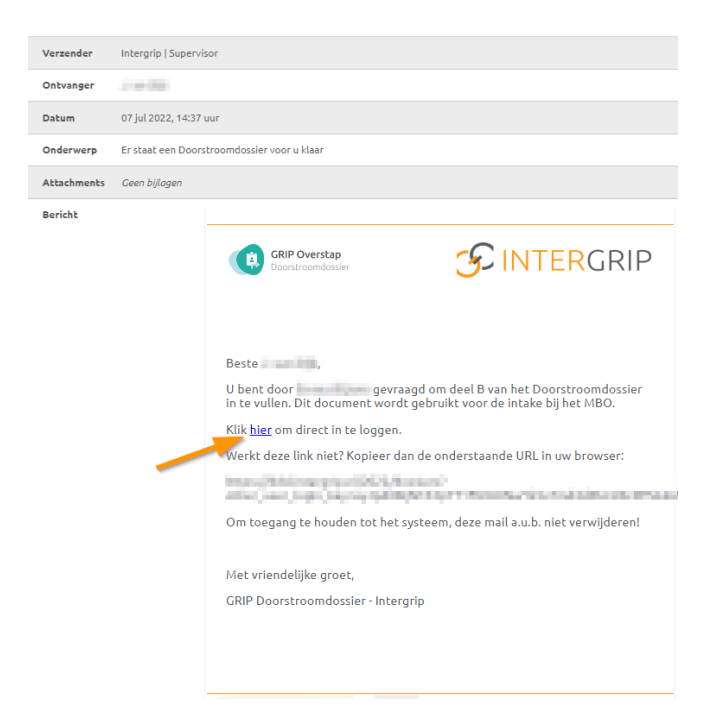

Zoek het juiste dossier in het overzicht en vul deel B in.

| Welkom,    |                              |                                                              |                             |                              | Uitlogge     |
|------------|------------------------------|--------------------------------------------------------------|-----------------------------|------------------------------|--------------|
|            | <b>GRIP Ove</b><br>Doorstroo | <b>erstap</b><br>omdossier                                   |                             |                              | Helpdesk     |
| (U Log uit | 🖶 Alle dossier               | 'S                                                           |                             |                              |              |
|            | Alle                         | dossiers (1)                                                 |                             |                              |              |
|            | Zoeken                       |                                                              |                             |                              |              |
|            |                              |                                                              |                             | ×                            | Reset Q Zoek |
| St         | udent                        | Keuze                                                        | Status                      | Laatst gewijzigd             |              |
|            |                              | Yuverta mbo Helmond (voormal<br>Voeding en leefstijladviseur | ig Helicon) 🛛 🕜 Ga verder n | net deel B 8 minuten geleden | •            |
|            |                              |                                                              |                             |                              |              |

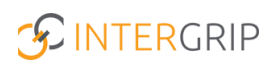

## **GRIP Doorstroomdossier**

MEER INFORMATIE

Wat is een Digitaal Doorstroomdossier?
Hoe kan ik Deel B invullen?
Kan ik Deel A van een leerling inzien?
Hoe geef ik aan dat contact is gewenst over een leerling?
Ik heb een verzoek gehad voor het invullen van Deel B, maar het DDD lijkt al afgerond te zijn
Geen e-mail om Deel B goed te keuren of de link in de e-mail werkt niet
Ik zie het Digitaal Doorstroomdossier van mijn leerling niet

Voor meer informatie en onderwerpen: klik hier.